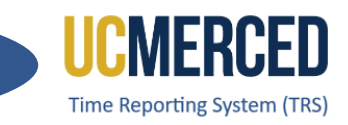

# Time Reporting System

The Time Reporting System (TRS) is a web-based tool designed to collect employee work hours, acquire supervisors' approval, and provide a platform for work time to be loaded into the UCPath system.

TRS uses the UC time and attendance business rules to capture all hour types, including work hours, vacation, sick, comp time used, leave without pay (LWOP), voting, and jury duty. TRS also computes overtime, shift differential, and holiday pay.

UCM Single Sign On is required to access TRS. For assistance with access issues or any other TRS question, submit an **Payroll Inquiry** to the UC Merced Payroll Services office.

As an assigned TRS Primary, Backup or Optional Supervisor use this Step-by-Step guide to walk through the processes of reviewing and approving employee timesheets, editing on behalf of an employee and creating a timesheet on behalf of an employee.

# Navigation: TRS > Supervisor > Manage My Staff > Approve as Primary or Approve as Backup

# Step-by Step:

- 1. Go to the Time Reporting System (TRS) at trs.ucmerced.edu
- 2. Click on the Log In icon or click Supervisor.

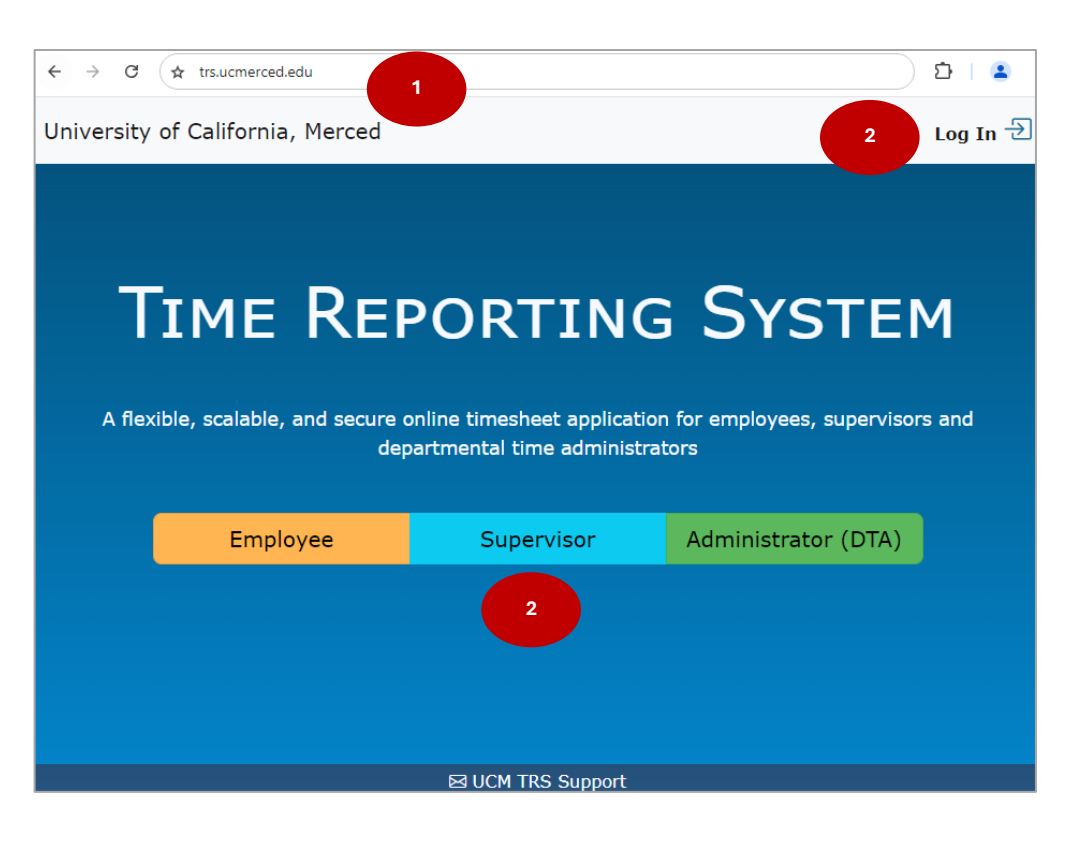

UC Merced Payroll Services

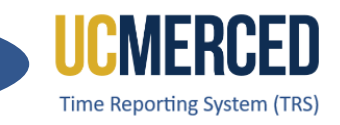

- 3. Enter your UC Merced Single Sign On.
- 4. Click Sign In.
- 5. Click on Manage My Staff,
- 6. Click on **Approve as Primary** if you are the Primary Supervisor, click on **Approve as Backup** if you are a Backup or Optional Backup Supervisor.

| UCMERCED      | UC MERCED<br>Single Sign On<br>M.ID (Required) |   |         |
|---------------|------------------------------------------------|---|---------|
| Password (Rec | quired)                                        | 3 |         |
| Show P        | assword                                        |   |         |
| Forgot Pass   | sword                                          | 4 | Sign In |
| New to UC Mer | rced? Claim Account                            |   |         |

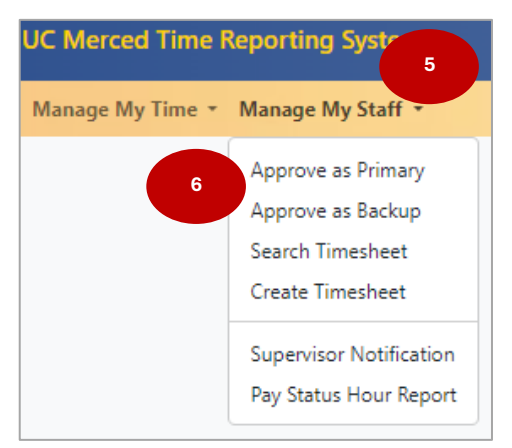

- 7. Go to the Biweekly Timesheets and/or Monthly Timesheets section.
- 8. Open and Review timesheet by clicking the View Timesheet (calendar icon) under Action

| Biweekly Timesheets                                                  | 08/18/2024 - 08/3                          | 31/2024                                          |                                                      |                                          |                          |                                                                                                    |                         |         |        |        |
|----------------------------------------------------------------------|--------------------------------------------|--------------------------------------------------|------------------------------------------------------|------------------------------------------|--------------------------|----------------------------------------------------------------------------------------------------|-------------------------|---------|--------|--------|
| <ol> <li>Approval due by I</li> <li>Current balances from</li> </ol> | Monday, Septembe<br>n the payroll system o | r 2, 2024 10:00 AM<br>do not necessarily reflect | late three agostments or accumulation since last pay | period end date.                         |                          |                                                                                                    |                         |         |        |        |
| Show 10 🛩 entries                                                    | e.                                         |                                                  |                                                      |                                          |                          |                                                                                                    |                         | Search: |        |        |
| Employee Name                                                        | ≜ Employee<br>ID                           | Pay Period                                       | Assignment Name                                      | Leave<br>Balances*                       | ÷                        | Timesheet Hrs                                                                                       | Status                  | Approve | Return | Action |
|                                                                      |                                            | 08/18/24 -<br>08/31/24                           | STUDENT ATHLETICS / STDT 3                           | CompTime<br>Sick<br>Vac. Max<br>Vacation | 0.0<br>0.0<br>0.0<br>0.0 | Week 1Week 2           Work Hrs         9.00         9.00           TOTAL         9.00         9.00 | SUBMITTED_TO_SUPERVISOR | $\odot$ | ¢      |        |
|                                                                      |                                            | 08/18/24 -                                       | STUDENT ATHLETICS / STDT 3 / LEARNING                | CompTime                                 | 0.0                      |                                                                                                    | NOT STARTED             | Not     | No     | 8      |

| Monthly Timesheets 08/01/2024 - 0                                                                                                    | 8/31/2024           |                                   |                              |                           |                  |                |                         |                  |                  |        |
|----------------------------------------------------------------------------------------------------|---------------------|-----------------------------------|------------------------------|---------------------------|------------------|----------------|-------------------------|------------------|------------------|--------|
| Monthly Salary Timesheet Approval due by Tuesday, September 10, 2024 10:00 AM     * Current balances from the payroll system do not necessarily reflect late time adjustments or accumulation server last pay period end date. |                     |                                   |                              |                           |                  |                |                         |                  |                  |        |
| Show 10 🗸 entries                                                                                                    |                     |                                   |                              |                           |                  |                |                         | Search:          |                  |        |
| Employee Name 🗍 Employee ID 🕴                                                                                                    | Pay Period          | Assignment Name                   | Leave Balanc                 | es* 🔶                     | Timesheet Hr     | rs 🔶           | Status                  | Approve          | Return 🕴         | Action |
|                                                                                                    | 08/01/24 - 08/31/24 | STUDENT ATHLETICS / ATH TRAINER 3 | Sick<br>Vac. Max<br>Vacation | 327.39<br>240.0<br>227.54 | No Exception     | Hours Reported | SUBMITTED_TO_SUPERVISOR | $\odot$          | ¢                |        |
|                                                                                                    | 08/01/24 - 08/31/24 | STUDENT ATHLETICS / ATH TRAINER 3 | Sick<br>Vac. Max<br>Vacation | 144.0<br>240.0<br>128.0   | Vacation<br>Sick | 8.00<br>8.00   | RECALLED_BY_EMPLOYEE    | Not<br>Available | Not<br>Ava       | 8      |
|                                                                                                    | 08/01/24 - 08/31/24 | STUDENT ATHLETICS / ATH TRAINER 3 | Sick<br>Vac. Max<br>Vacation | 126.32<br>240.0<br>57.34  | No Exception     | Hours Reported | SUBMITTED_TO_DTA        | Not<br>Available | Not<br>Available |        |
| Showing 1 to 3 of 3 entries                                                                                                    |                     |                                   |                              |                           |                  |                |                         | (                | Previous         | 1 Next |

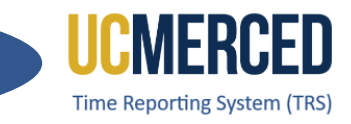

- **9.** Click on the **Approve Timesheet button** within the timesheet or click on the **Approve icon** (checkmark) from the roster to approve a timesheet.
- **10.** Click on the **Return Timesheet button** within the timesheet or click on the **Return icon** (minus) from the roster to return a timesheet.
- **11.** Click on **Edit Timesheet for Employee**, if you need to edit the timesheet on behalf of the employee before approving

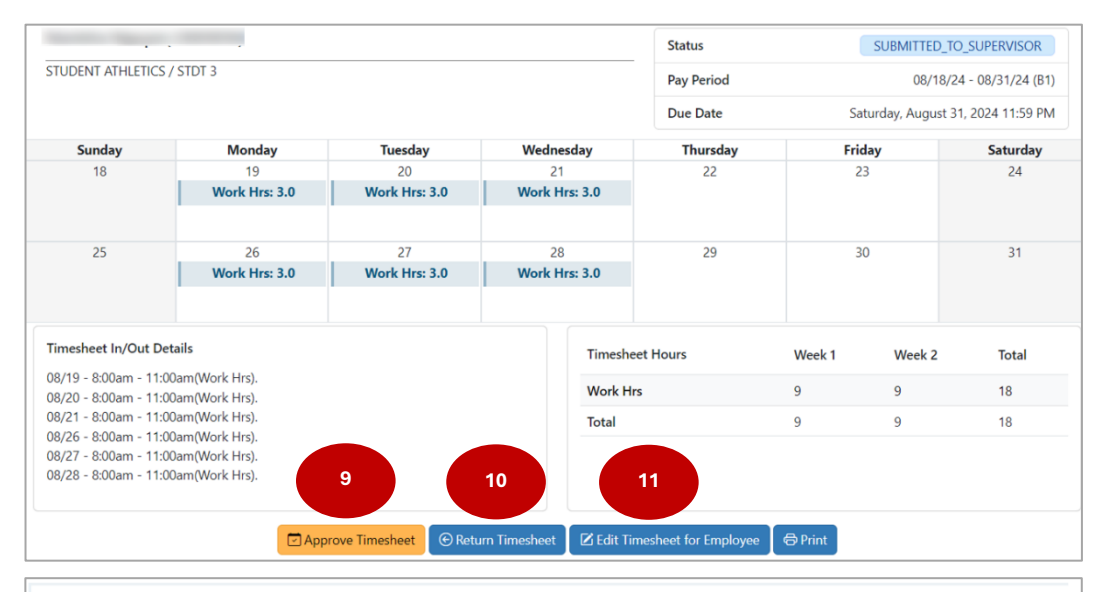

|                       | TPAINED 2   |                |             |                      |                  |                      |  |  |
|-----------------------|-------------|----------------|-------------|----------------------|------------------|----------------------|--|--|
| TODENT ATHLETICS / AT | H TRAINER 5 |                |             | Pay Period           |                  | 08/01/24 - 08/31/2   |  |  |
|                       |             |                |             | Due Date             | Thursday, Septem | ber 5, 2024 11:59 PI |  |  |
| Sunday                | Monday      | Tuesday        | Wednesday   | Thursday             | Friday           | Saturday             |  |  |
| 28                    | 29          | 30             | 31          | 1                    | 2                | 3                    |  |  |
|                       |             |                |             | Vacation: 8.0        |                  |                      |  |  |
|                       |             |                | -           |                      |                  |                      |  |  |
| 4                     | 5           | 6              | /           | 8                    | 9                | 10                   |  |  |
|                       |             |                |             |                      |                  |                      |  |  |
| 11                    | 12          | 13             | 14          | 15                   | 16               | 17                   |  |  |
|                       |             |                |             |                      |                  |                      |  |  |
|                       |             |                |             |                      |                  |                      |  |  |
| 18                    | 19          | 20             | 21          | 22                   | 23               | 24                   |  |  |
|                       |             |                |             |                      |                  |                      |  |  |
| 25                    | 26          | 27             | 20          | 20                   | 20               | 21                   |  |  |
| 25                    | 20          | 21             | 20          | Sick: 8.0            | 50               | 51                   |  |  |
|                       |             |                |             |                      |                  |                      |  |  |
|                       |             |                |             |                      |                  |                      |  |  |
| Timesheet Hours       |             | Total          |             |                      |                  |                      |  |  |
| Vacation              |             | 8              |             |                      |                  |                      |  |  |
| Sick                  |             | 8              |             |                      |                  |                      |  |  |
| Total                 |             | 9              | 10          | 11                   |                  |                      |  |  |
|                       |             |                |             |                      |                  |                      |  |  |
|                       |             | rove Timesheet | m Timochoot | machaet for Employee | A Drint          |                      |  |  |

# UC Merced Payroll Services

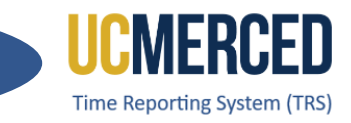

12. Click on Submit Timesheet on Behalf of Employee if you need to submit a SAVED timesheet on behalf of the employee allowing supervisor to report hours (if any) on behalf of the employee before approving. If there are no hours to report, the blank timesheet must be approved in order to close it out (complete status).

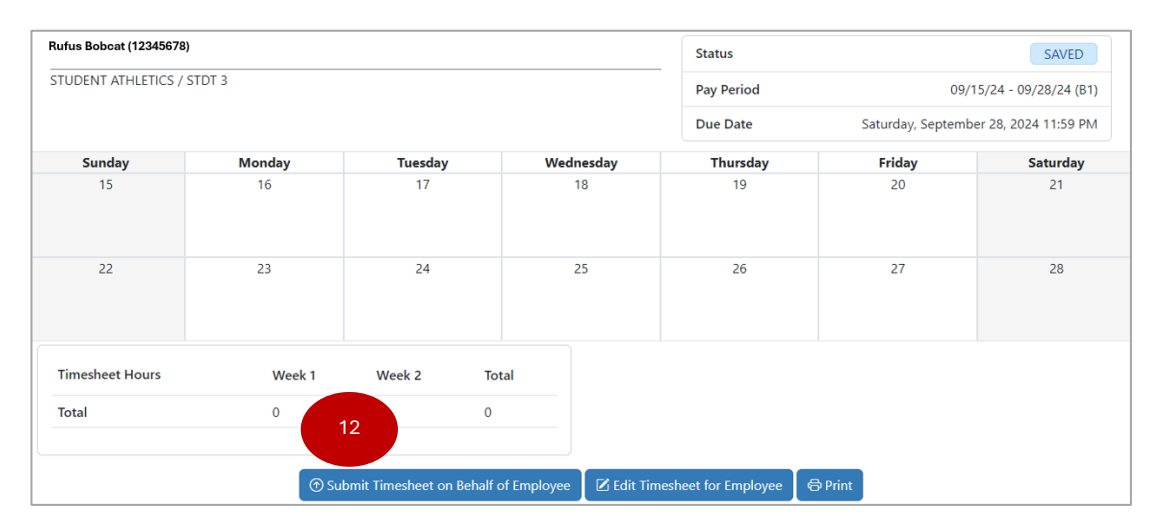

| James Bond (007123  | 34)                    |                              | Status      | Status S.  |                     |         |                 |                          |  |
|---------------------|------------------------|------------------------------|-------------|------------|---------------------|---------|-----------------|--------------------------|--|
| STUDENT ATHLETICS / | ATH TRAINER 3          |                              |             |            | Pay Period          |         |                 | 09/01/24 - 09/30/24      |  |
|                     |                        |                              |             |            | Due Date            | 5       | Saturday, Octol | October 5, 2024 11:59 PM |  |
| Sunday              | Monday                 | ay Tuesday Wednesday         |             |            | Thursday            | Friday  |                 | Saturday                 |  |
| 1                   | 2<br>Labor Day Holiday | 3                            | 4           |            | 5                   | 5       |                 | 7                        |  |
| 8                   | 9                      | 10                           | 11          | 1          | 12                  |         | 13              | 14                       |  |
| 15                  | 16                     | 17                           | 18          | 3          | 19                  | 20      |                 | 21                       |  |
| 22                  | 23                     | 24                           | 25          | 25 26      |                     | 27      |                 | 28                       |  |
| 29                  | 30                     | 1                            | 2           |            | 3                   |         | 4               | 5                        |  |
| Timesheet Hours     |                        | Total                        |             |            |                     |         |                 |                          |  |
| Total               |                        | 12 0                         |             |            |                     |         |                 |                          |  |
|                     | $\bigcirc$             | Submit Timesheet on Behalf o | of Employee | 🗹 Edit Tim | esheet for Employee | 🖨 Print |                 |                          |  |

UC Merced Payroll Services

Job Aid: TRS Supervisor Timesheet Review & Approval (Rev. 09/2024)

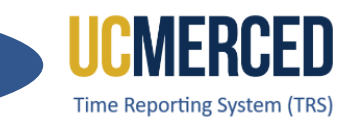

- Timesheets with NOT STARTED status indicate that the employee has not created a timesheet. As a supervisor you click on Create Timesheet for Employee icon (or go to Manage My Staff and click on Create Timesheet)
- **14.** Enter the **Employee ID** or Employee Name and the **Pay Period Start** or Pay Period End Date for the timesheet that needs to be created and click **Create**.
- **15.** Notice the message indicating **Created Timesheet Successfully**. The created timesheet will go from a **NOT STARTED** status to a **SUBMITTED\_TO SUPERVISOR** status allowing the supervisor (or employee) to report work hours or leave hours.

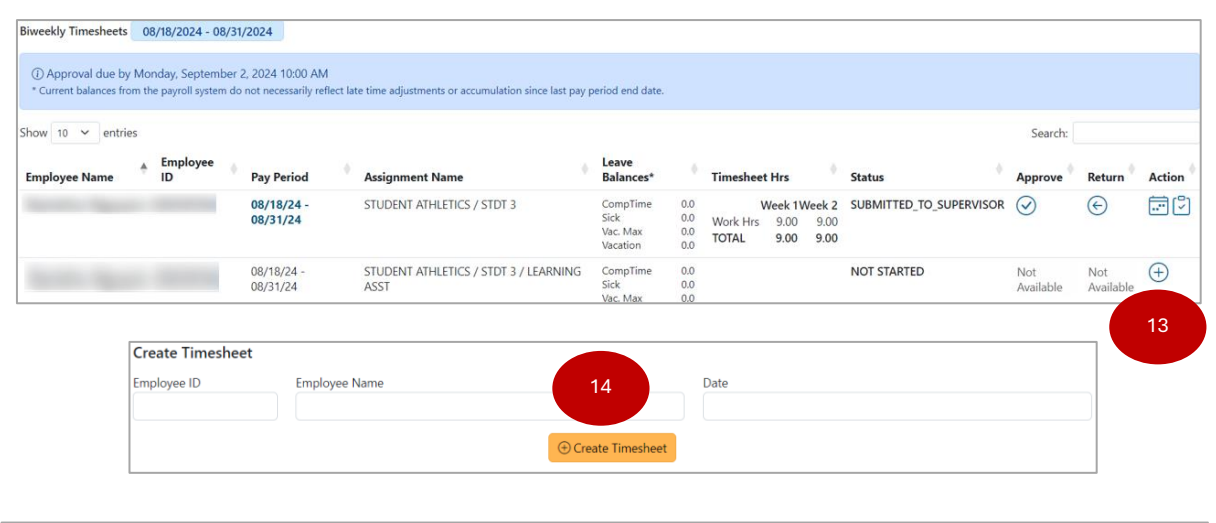

| Create | d Timesheet successfully. |         |                        | 15                                            |                       |                         |  |  |  |  |
|--------|---------------------------|---------|------------------------|-----------------------------------------------|-----------------------|-------------------------|--|--|--|--|
| Action | Employee Name             | Empl ID | Pay Period             | Assignment Name                               | Primary<br>Supervisor | Status                  |  |  |  |  |
| ÷ ک    |                           |         | 09/01/24 -<br>09/14/24 | STUDENT ATHLETICS / STDT 3 / LEARNING<br>ASST |                       | SUBMITTED_TO_SUPERVISOR |  |  |  |  |

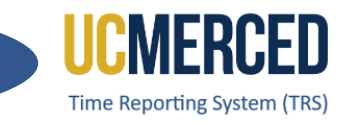

# **Timesheet Submission Deadlines**

The TRS timesheets display a reminder for Supervisors to know when the timesheet approvals are due.

| Biweekly Timesheets                                                | 08/18/2024 - 08                          | 3/31/2024                                                 |                                                                         |                              |                                   |                          |                        |                                        |                         |                  |                  |          |
|--------------------------------------------------------------------|------------------------------------------|-----------------------------------------------------------|-------------------------------------------------------------------------|------------------------------|-----------------------------------|--------------------------|------------------------|----------------------------------------|-------------------------|------------------|------------------|----------|
| <ol> <li>Approval due by</li> <li>Current balances from</li> </ol> | Monday, Septeml<br>m the payroll system  | per 2, 2024 10:00 AM<br>n do not necessarily reflect      | late time adjustments or accumulation since l                           | ast pay perio                | d end date.                       |                          |                        |                                        |                         |                  |                  |          |
| Show 10 🗸 entrie                                                   | s                                        |                                                           |                                                                         |                              |                                   |                          |                        |                                        |                         | Search:          |                  |          |
| Employee Name                                                      | ▲ Employee<br>ID                         | Pay Period                                                | Assignment Name                                                         | Ba                           | ave<br>alances*                   | 4.                       | Timesheet              | Hrs                                    | Status                  | Approve          | Return           | Action   |
|                                                                    |                                          | 08/18/24 -<br>08/31/24                                    | STUDENT ATHLETICS / STDT 3                                              | Co<br>Sie<br>Va              | ompTime<br>ck<br>c. Max<br>cation | 0.0<br>0.0<br>0.0<br>0.0 | V<br>Work Hrs<br>TOTAL | Veek 1Week 2<br>9.00 9.00<br>9.00 9.00 | SUBMITTED_TO_SUPERVISOR | $\odot$          | C                |          |
|                                                                    |                                          | 08/18/24 -<br>08/31/24                                    | STUDENT ATHLETICS / STDT 3 / LEAR<br>ASST                               | NING Co<br>Sid               | ompTime<br>tk<br>c. Max           | 0.0                      |                        |                                        | NOT STARTED             | Not<br>Available | Not<br>Available | $\oplus$ |
| Monthly Salary T     Current balances fro                          | imesheet Approva<br>m the payroll syster | al due by Tuesday, Septer<br>m do not necessarily reflect | nber 10, 2024 10:00 AM<br>late time adjustments or accumulation since l | ast pay perio                | d end date.                       |                          |                        |                                        |                         | Sauch            |                  |          |
| Employee Name                                                      | Employee ID                              | Pay Period                                                | Assignment Name                                                         | Leave Ba                     | lances*                           | Time                     | esheet Hrs             |                                        | Status                  | Approve          | Return 🌢         | Action   |
| inprojec name v                                                    | Linployee ib v                           | 08/01/24 - 08/31/24                                       | STUDENT ATHLETICS / ATH TRAINER 3                                       | Sick<br>Vac. Max<br>Vacation | 327.39<br>240.0<br>227.54         | No E                     | exception Ho           | ours Reported                          | SUBMITTED_TO_SUPERVISOR |                  | E                |          |
|                                                                    |                                          | 08/01/24 - 08/31/24                                       | STUDENT ATHLETICS / ATH TRAINER 3                                       | Sick<br>Vac. Max<br>Vacation | 144.0<br>240.0<br>128.0           | Vaca<br>Sick             | ition 8                | 3.00<br>3.00                           | RECALLED_BY_EMPLOYEE    | Not<br>Available | Not<br>Available |          |
|                                                                    | -                                        | 08/01/24 - 08/31/24                                       | STUDENT ATHLETICS / ATH TRAINER 3                                       | Sick<br>Vac. Max<br>Vacation | 126.32<br>240.0<br>57.34          | No E                     | exception Ho           | ours Reported                          | SUBMITTED_TO_DTA        | Not<br>Available | Not<br>Available |          |

For timely timesheet processing, timesheets must be submitted timely. The timesheet submission deadlines for employees and supervisors are available on the <u>Transactional Deadline Calendar</u> found on the UC Merced Payroll Services website.

| Cycle |              | Pay Period Dates |            |                 | Local Time Rep                                      | orting System (TRS)                               |                                    |
|-------|--------------|------------------|------------|-----------------|-----------------------------------------------------|---------------------------------------------------|------------------------------------|
| Pay   | Check Date   | Begin End        |            | Run ID Schedule | Submit to TRS<br>Employee Deadline (By<br>11:59 pm) | Approval in TRS Supervisor<br>Deadline (By 10 am) | DTA Entry<br>Deadline<br>(By 1 pm) |
| M0    | Fri 11-01-24 | 10-01-2024       | 10-31-2024 | 241031M0X       | 11-05-24                                            | 11-10-24                                          | 10-24-24                           |
| B1    | Wed 11-06-24 | 10-13-2024       | 10-26-2024 | 241026B1X       | 10-26-24                                            | 10-28-24                                          | 10-29-24                           |
| B2    | Wed 11-20-24 | 10-27-2024       | 11-09-2024 | 241109B2X       | 11-09-24                                            | 11-11-24                                          | 11-12-24                           |

Showing 1 to 3 of 3 entries

Previous 1 Next

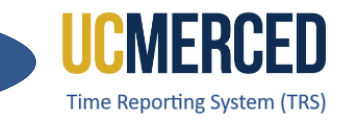

### Resources

#### TRS Timekeeping Job Aids

The following job aids/step by step guides are available on the Payroll Services website.

- TRS Employee Monthly Timesheet Submission
- TRS Employee Biweekly Timesheet Submission
- TRS Supervisor Timesheet Review and Approval
- TRS Supervisors Updating an Employee Timesheet

#### TRS Online Training

A TRS Employee Training course and a TRS Supervisor Training course are available on demand online that can be completed at your own pace.

- Log in using your UC Merced NetID at UC Learning Center
- From the home page, go to the Search Bar and Search TRS

#### Time Reporting System (TRS) Information

For more information about TRS visit the Payroll Services website at <a href="https://bfs.ucmerced.edu/payroll-services/time-reporting-system-trs">https://bfs.ucmerced.edu/payroll-services/time-reporting-system-trs</a>

# **Transactional Deadline Calendar**

The timesheet submission deadlines for employees and supervisors are available on the Transactional Deadline Calendar found on the UC Merced Payroll Services website. https://bfs.ucmerced.edu/our-services/payroll-services/deadlines-calendars

|       |            |                  |     |                                                     |                                                   |                                    |                                                  |                |              |                               |                                      | UCPath Center                            |
|-------|------------|------------------|-----|-----------------------------------------------------|---------------------------------------------------|------------------------------------|--------------------------------------------------|----------------|--------------|-------------------------------|--------------------------------------|------------------------------------------|
|       |            |                  |     | Local Time Rep                                      | orting System (TRS)                               |                                    |                                                  | UCPath Fr      | eeze Period  |                               |                                      |                                          |
| Cycle |            | Pay Period Dates |     |                                                     |                                                   |                                    |                                                  |                |              |                               | GL Post Confirm<br>(Completion of GL | GL Post Confirm<br>(Completion of GL     |
| Pay   | Check Date | Begin            | End | Submit to TRS<br>Employee Deadline (By<br>11:59 pm) | Approval in TRS Supervisor<br>Deadline (By 10 am) | DTA Entry<br>Deadline<br>(By 1 pm) | Campus to Payroll<br>Services to Effect<br>Check | Begins at 5 PM | Ends at 6 AM | Pay Confirm (I<br>to 4:00 PM) | p Process for Summary<br>Level Data) | Process for Detail<br>Labor Ledger Data) |